## NOWY Sposób logowania i autoryzowania transakcji dla użytkowników bankowości internetowej używających aplikacji mToken

Wprowadzone zmiany nie wymagają wizyty Klienta w Banku, zostaną wprowadzone automatycznie zgodnie z wejściem dyrektywy PSD2 dotyczącej m.in. silnego uwierzytelniania.

## LOGOWANIE:

1. Wprowadź poprawny adres internetowy i zweryfikuj certyfikat banku:

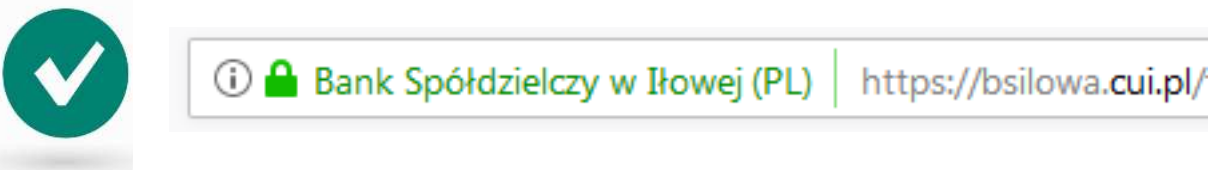

2. Wpisz identyfikator użytkownika dotychczas używany:

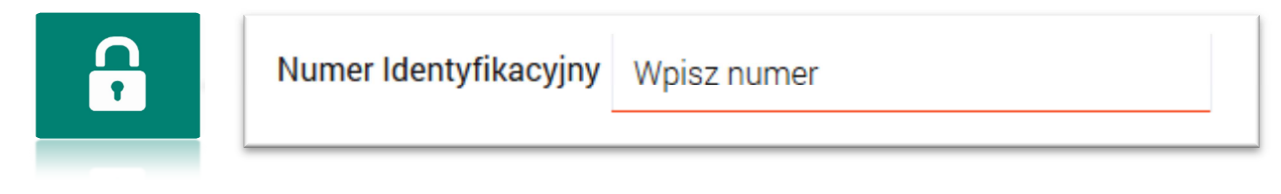

3. Wpisz dotychczasowe własne hasło maskowane:

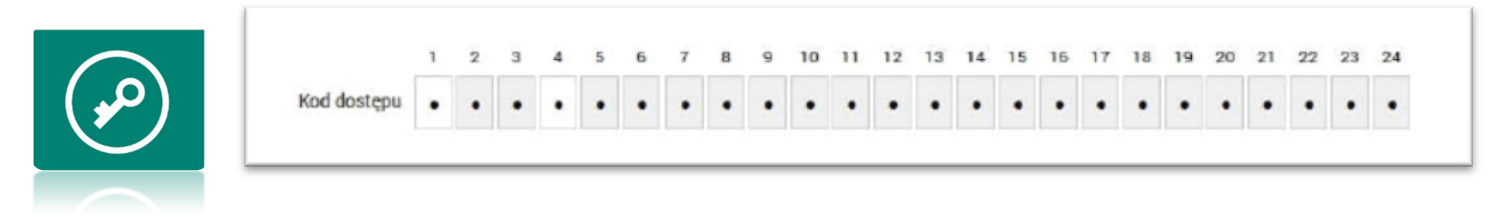

4. Oczekiwanie na potwierdzenie logowania w aplikacji mToken

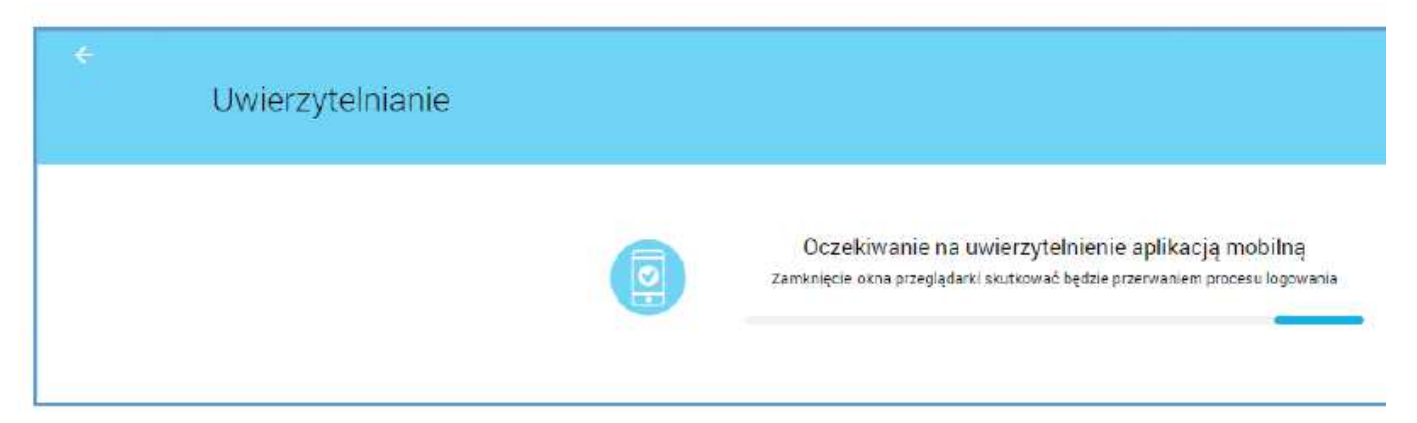

5. Potwierdzenie logowania – akceptacja w aplikacji mToken przez wybór przycisku AKCEPTUJ i wpisanie własnego numeru PIN.

| 13:11             |               | al CE 🛋   | 15:55                       |             | an (16 🖷 ) |
|-------------------|---------------|-----------|-----------------------------|-------------|------------|
| an                | eco           | 3         | G                           | rec         |            |
| - AUTORYZ/        | CIA OPERAC    | л X       |                             | RYZACJA OPE | RACJI 🖒    |
| ogowanie do banki | wości interne | towej CBP | Radaj Pinc<br>Wyriwiad Pinc |             |            |
|                   |               |           | 1                           | 2           | 3          |
|                   |               |           | 4                           | 5           | 6          |
|                   |               |           | 7                           | 8           | 9          |
|                   |               |           |                             | 0           | $\otimes$  |
| 🛞 αρηχυζ          | ) [ © AK      | CENTER    |                             | S SALWIERD, | 4          |
|                   |               | -         | L                           |             |            |
| (A) (             | 100           | 1000      | (A)                         | 100         |            |
| ACTIVITY          | <u></u>       | 10000     |                             | <u>(41)</u> |            |

## AUTORYZACJA TRANSAKCJI

 Po wpisaniu w bankowości internetowej zlecenia operacji do akceptacji np. przelewu należy autoryzować operację w aplikacji mToken przez wybór przycisku akceptuj a następnie wpisaniu własnego numeru PIN.

| 15:54                | ,all (75      | • | 15:55                          |              | al UE 💌 |  |
|----------------------|---------------|---|--------------------------------|--------------|---------|--|
| ىرى                  | eco           | 1 | C                              | ur ec        | .0 🖻    |  |
| AUTORVZA             | CJA OPERACJI  | × | ← AUT                          | ORYZACJA OPE | racli 🗙 |  |
| Realizad             | ja przełewu   |   | Product PIN<br>Withmedia Pini  |              |         |  |
| 11.0                 | DO PUN        |   |                                |              |         |  |
| drian zwykly         |               |   | 1                              | 2            | 3       |  |
| 8 1010 1010 0088 20  | 114 9640 0000 |   | 4                              | 5            | 6       |  |
| 1 1020 0003 2842 24  | 79 7405 5179  |   | 7                              | 8            | 9       |  |
| 1010 (005 0052 2.    | 13 9193 3117  |   |                                | 0            | 8       |  |
| twykly test przelewu |               |   |                                |              |         |  |
| candidate            |               |   |                                |              |         |  |
| 27.08.2019           |               |   |                                |              |         |  |
|                      |               |   |                                |              |         |  |
|                      |               | 0 | <ul> <li>ZATWAERESZ</li> </ul> |              |         |  |
| 0                    | 0 <b>°</b> (@ |   |                                |              | ()      |  |
|                      |               |   |                                |              |         |  |